# **TV Manager User Guide**

### Overview

TV Manager is a digital signage tool and a comprehensive live sport and betting screens platform, specifically tailored to sports betting markets. It is an easy-to-use drag-and-drop media system that allows users to create and manage betting pages, view live sports, engage customers with promos, organize playlists, and much more.

The entire TV Manager system is based on a drag-and-drop method of management, i.e. all the user needs to do to see the content is to drag the desired content and drop it on the group of TV Manager set-top-boxes.

# **Content Types**

### Uploads

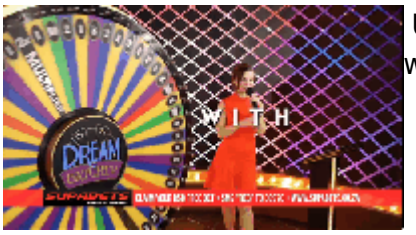

Uploads are mostly used to show any advertisement that the user wants.

Using Uploads TV Manager users can upload an unlimited number of promotions as videos, images, and PDFs directly to TV Manager and show them to their customers.

All Files can be uploaded directly from the TV Manager user interface.

### Web Pages

Betting Web Pages are a core feature of TV Manager use in betting shops. They allow displaying of various games and products on TV screens anywhere TV Manager set-top-boxes are used.

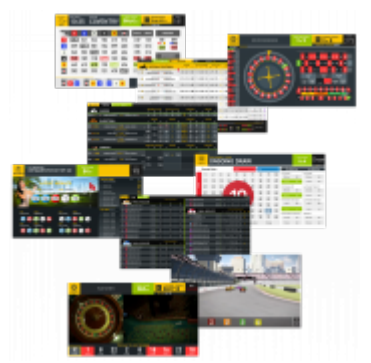

Web Pages allow displaying web content, whether it's a webpage, an embedded video from an external video platform, or even an audio stream. Utilized to its max capabilities.

Currently, the most used case for web pages is displaying betting games in betting shops.

#### Texts

Texts can be used alongside other media types like uploads, web pages, TV channels, live events, and odds. Texts are mainly here to put out quick messages for customers to inform them about recent and mostly temporary changes.

There are 7 types of texts in TV Manager:

- Running Line
- Movie Credits
- Static Text Top Left
- Static Text Top Right
- Static Text Bottom Left
- Static Text Bottom Right
- Static Text Center

#### Logos

Logos similar to texts can be used alongside other media types like uploads, web pages, TV channels, live events, and odds. Logos are for showing any user uploaded logo on top of the playing media.

Logo position on the screen can be set by selecting from 4 predefined positions or by adjusting the custom position.

### **TV Channels**

TV Manager allows users to watch sport or any other channels user wants by dragging and dropping the channel on the screen group.

The user also has the possibility to display client-maintained IPTV channels.

Most TV channels have EPGs so users can easily follow the channel schedule.

**Live Events** 

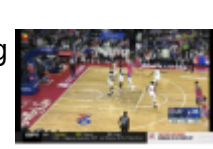

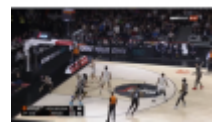

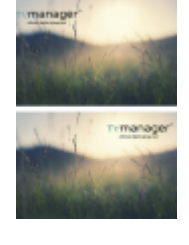

One of the main and best-utilized features of TV Manager is live events. There are more than 150 live channels to choose live sports events from. TV Manager features an easy-to-use interface where each user can choose which matches or sporting events he or she wants to view.

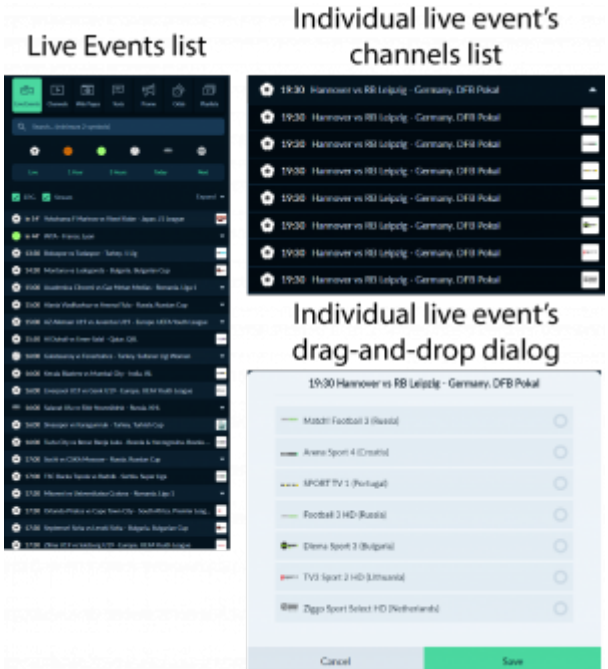

The following sports are currently included in the Live Events tab in TV Manager:

| Football            | Basketba  | II          |
|---------------------|-----------|-------------|
| Tennis              | Volleybal | l           |
| Ice Hockey          | Americar  | n Football  |
| Australian Football | Badminto  | on          |
| Baseball            | Beach Ba  | dminton     |
| Bowls               | Boxing    |             |
| Counter Strike      | Cricket   |             |
| Cycling             | Boxing    |             |
| Darts               | Dota 2    |             |
| E-Basketball        | E-Footba  |             |
| Field Hockey        | Futsal    |             |
| Golf                | Handball  |             |
| Horse Racing        | Indoor Fo | otball      |
| League of Legends   | Mixed Ma  | artial Arts |
| Rugby               | Snooker   |             |
| Squash              | Table Ter | nnis        |
| Water Polo          |           |             |

#### Odds

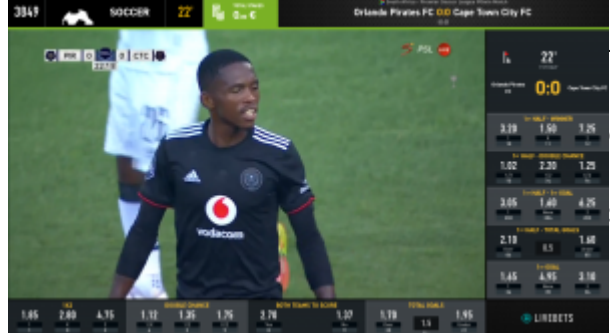

TV Manager allows sporting live events to be shown together with their live odds. Whether it is football, basketball, tennis, cricket, or any other sport, organizations can offer their customers an unparalleled betting and game-viewing experience in their betting shops and bars.

Aardvark Technologies Wiki - https://wiki.advbet.com/

For all sports, the live odds experience is tailored to each sport specifically, meaning the betting markets and their changes throughout the event are customized to each sporting event. The bottom part of the odds stays constant throughout the match, offering the most popular betting options, such as winner, totals, and handicaps. The section on the right is tailored to the quarter or period the game is currently in, e.g. if a football match is currently in the 1st half, the betting markets on the right part of live odds will be tailored specifically to the first half of the match.

### Playlists

Playlists combine all the TV Manager features into one solution for media management. Users can create and manage an unlimited number of playlists. All TV manager media types can be added to the playlist by dragging and dropping from the sidebar.

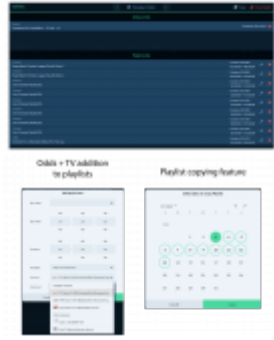

It is two types of playlists:

- All-day events it is for playing and managing all content types except Odds and Live Events.
- Playlist events can be used for playing and managing all types of media.

# Login

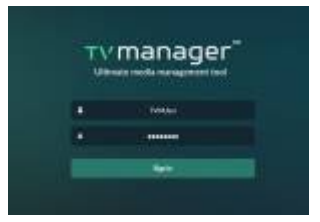

Only the registered and logged in users can use the TV Manager. It is not possible to use TV Manager without logging in.

At first logging in the user can select the language in which the TV Manager will be presented. Later the language can only be changed by clicking on the user name in the navigation menu and selecting the wanted language from the languages dropdown menu.

To log in to the TV Manager user should enter the email as username and the password.

# **Navigation Menu**

At the top navigation menu, the user can find:

- 1. User selected region local time
- 2. TV manager logo

- 3. WhatsApp button where the user can reach out to TV Manager support via What's App. By clicking on it the user will be redirected to the WhatsApp page.
- 4. Profile selection dropdown menu where the user can select any of their managed profiles.
- 5. User dropdown menu where the user can find multiple options like:
  - 1. My account where user can update their info such as Name, Username, Email, and Phone Number.
  - 2. Password Change where user can easily change their password by entering the new one. It is not required to enter the old password.
  - 3. Language Selection at the language selection menu user can select from English, Russian or Lithuanian languages and all the TV Manager UI will be translated into the selected language.
  - 4. Log Out button by clicking on it user easily can log out from TV Manager.

Under the top navigation, it is four buttons for the main TV Manager Pages:

- Dashboard
- Manage Playlists
- News
- Settings

#### The dashboard page will be displayed by default when the user logs in to the TV Manager.

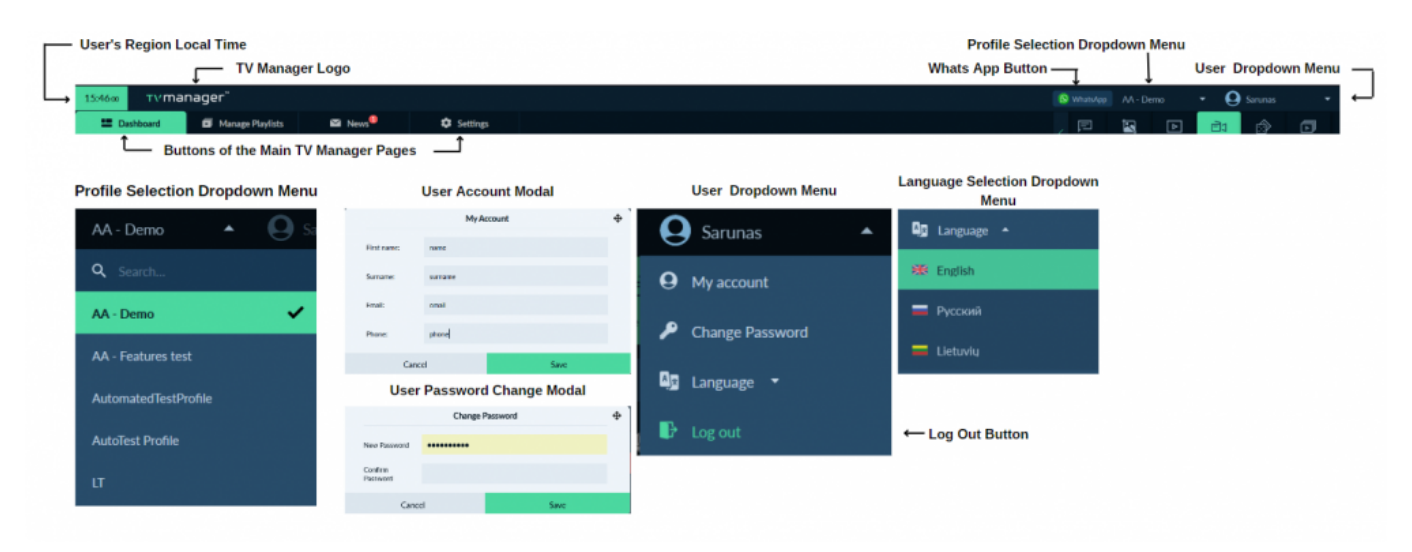

# **Dashboard Page**

| Г | — Scree     | en Groups                               |                                                     |                                                                                                    |                                               |                                                  |                |
|---|-------------|-----------------------------------------|-----------------------------------------------------|----------------------------------------------------------------------------------------------------|-----------------------------------------------|--------------------------------------------------|----------------|
|   |             | en                                      | Screen Group Contentt                               | Screen Grouns and Screens Search Bar                                                                            | Screen Group Options                          | Sido Bar                                         |                |
|   |             |                                         | Screen Group Content                                | Screen Groups and Screens Search Dai                                                                            | Dropdown Menu                                 | Side Dai                                         |                |
|   | =           | Dashboard Manage Playlists              | News     Settings                                   |                                                                                                    | 40 Volume                                     |                                                  | 🗈 💩 🔶          |
|   | 11 Groups ( |                                         |                                                     | 4, Sarahar papiane a HAC   +++                                                                                  | Fot time for oveladio restort of              | Option Mill Pages Bach Lagon                     | TV Use County  |
| H |             | Gogiftene                               | Cartan Cartan Cartan                                |                                                                                                    | Set time for periodic restart or screens      | Q. Sourch (intransmit 2 vymboli)                 |                |
|   | - 9/3       |                                         | Www AUTOMATED TESTS WEB                             |                                                                                                    |                                               | The second second                                | 10000 C        |
|   | - 0/1       |                                         | 10 V 104. TV (007) TE(     21 Sector Newsweat 107). | •••                                                                                                    | 🖊 Edit                                        | Lence Gyn                                        | ide            |
|   | - 0/1       |                                         | (ii) Upload - Vicko converted H265-2                |                                                                                                    | X Clear All Content                           | 1) Ninora 5539 Senen Mark Logo                   | 0001.00 Video  |
|   | ~ 0/1       |                                         | T We AUTOMATED TESTS WEB                            | en bruke district juich bruke district in bruke <del>d</del> i                                                  |                                               |                                                  | ō              |
|   | ~ 0/1       |                                         | BelN Sports 2 (France)                              |                                                                                                    |                                               | It Tupsed                                        | 0010278 Viters |
|   | - 0/1       |                                         | 📈 No Content                                        |                                                                                                    |                                               | 1: 100 Size specing                              | treer In       |
|   | ~ 1/1       |                                         | 📝 No Contest                                        |                                                                                                    |                                               | + 123456789                                      | 00:25:50 Video |
|   | 💶 qa a      | Mex 570                                 |                                                     | 🗢 🕈 🗰 🛤 🕄 🖌 💻 Landscape A0.000.02.02.30.39                                                                      | <ul> <li>WiFi Access, USB Syncing,</li> </ul> | 1: 189 period lesi                               | 0000.33 PDF    |
|   | - 0/1       | 8   Automated API Tests Group           | 📝 No Contest                                        |                                                                                                    | Photo and Video Capture,                      | 🕆 2022-00-22 Impuls Plastime akademija,10biloste | 00:00:53 Video |
|   | - 6/1       |                                         | 1 No Content                                        |                                                                                                    | Reboot and Edit Screen                        | * Br1171346493965498554307u8556362 - Copy        | trage          |
|   | 0           | 50   AutoTestScreenGroup                | 🗭 No Content                                        | en en la sectión de la construction de la construction de la construction de la construction de la construction | Buttons, Screen Location and                  | 1: But                                           | Inage          |
|   | → • 0/2     |                                         |                                                     |                                                                                                    | Mac Address                                   | 1: #4930cf3049a69c8x553c41398ax136               | 00:00:18 Video |
|   | 0           |                                         |                                                     |                                                                                                    |                                               | * AUTOMATED TESTS PROMO                          | 00:90:32 Video |
|   | - e ,       | Mare groups - more content at the time. |                                                     | 그는 것 같은 것 같은 것 같은 것 같은 것 같은 것 같은 것 같은 것 같                                                                       |                                               | + AUTOMATED TESTS UPLOAD IMG                     | trage          |
|   | Add S       | Screen Group Button                     |                                                     |                                                                                                    |                                               |                                                  |                |

The main page of the TV Manager is the Dashboard, where users can easily manage which content

and on what screens should be played.

The three most important things on the Dashboard page are:

- Screen Groups a block of screens where the content should be dragged and dropped. What
  content is playing is also visible on the screen group. Screen groups have the possibility to
  change the volume of the screens in the group. It is also possible to edit screen groups, pause
  and clear TV, clear all content, and set periodic restarts for the screens in the group.
- 2. Screens if the screen group is expanded all the screens of that group are displayed. Screens have multiple options like Wi-Fi access point setup, USB files syncing, photo and video capture, screen restart, and editing.
- 3. Sidebar at the sidebar user can find all their content. All content easily can be played by dragging it from the sidebar to the Screen Group.

The sidebar is separated into eight sections of different content types, to navigate between these sections it is only needed to click once on the wanted section.

| Add Playlist Button<br>Playlist Side Bar | Playlists Date Picker<br>↓ Playlist Copying and Clearing Button | Playlist Profile Selection Modal                                                                                                    | Playlist Copying Modal         |
|------------------------------------------|-----------------------------------------------------------------|----------------------------------------------------------------------------------------------------|--------------------------------|
| Playlada 🔍                               | a 🤄 👩 Thundag Philesory 🔉 🔮 Copy 🍓 Copy                         | *AUTOMATED TESTS PLAYUST* - Profiles                                                                                                    | Select Days to Copy Playlist 🔶 |
| + Add PlayInt 🛨 Pavoritan                | All day creats                                                  | Select all (Selected 1 of 7)                                                                                                    | 11/02/2023 - <                 |
| * AUTOMATIO TESTS PLAYLIST               |                                                                 | AA - Deno                                                                                                    | M T W T F S S                  |
| 1): Wayne Paylist                        |                                                                 | AA-Features test                                                                                                    | 709                            |
| **                                       |                                                                 | InternatelTestProfile                                                                                                    |                                |
| 🕆 Lenan Gym                              |                                                                 | Autolites, Profile                                                                                                    | 1 2 3 4 5                      |
| 2 Addreshuphttated                       |                                                                 | a a                                                                                                    | 6 / 8 💿 10 1 17                |
| list                                     |                                                                 |                                                                                                    |                                |
| lay                                      |                                                                 |                                                                                                    | 12 14 12 10 17 10 17           |
| е<br>Н                                   |                                                                 | u groun au                                                                                                    | 20 21 22 23 24 25 26           |
| t of th                                  |                                                                 | IMPORTANT: When during the ployful for the new parties, please make<br>near that the current content kars have set on profile are also shared<br>with the powher. Content that is not shared with the quest-the parties will not<br>be displayed and cause other ployful surface issues. | 27 28                          |
| Lis                                      | Ruylint events                                                  | Canol Save                                                                                                    | Cancel Copy                    |
|                                          |                                                                 | Playlist Ad                                                                                                    | ding Modal<br>Naylist 🔶        |
|                                          |                                                                 | Name                                                                                                    |                                |
|                                          |                                                                 | Cancel                                                                                                    | Save                           |

### **Playlist Management Page**

The Playlist Management page is for Unlimited playlist management.

The Playlist Management page has a Playlist sidebar on the left screen side where a list of playlists is displayed.

For adding a new playlist the user should click on the "+ Add Playlist" button. It will open up the Playlist creation modal where the user needs to write a name for the playlist and click the "Save" button. The created playlist will appear in the playlist management page sidebar and on the sidebar playlists section on the dashboard. It is also possible to edit, select profiles and delete playlists.

To add content to the playlist user needs to select a playlist by clicking on it, then drag media to the playlist from the right-side menu to set up a media playlist. It is also possible to copy the playlist to another day and clear the playlist media.

### News Page

The News page is for news management and important information display for the user.

The news page has a navigation sidebar on the left screen side where all news is displayed. The news is also displayed as new cards.

For adding news the user should click on the "+ Add News" button. It will open up the news creating modal where the user needs to fill in information about the new webpage. It is needed to write a title, highlight the news or not, and if highlighted add a thumbnail, write a description, and click the "Save" button.

#### Created news will appear in the news page sidebar and as a news card.

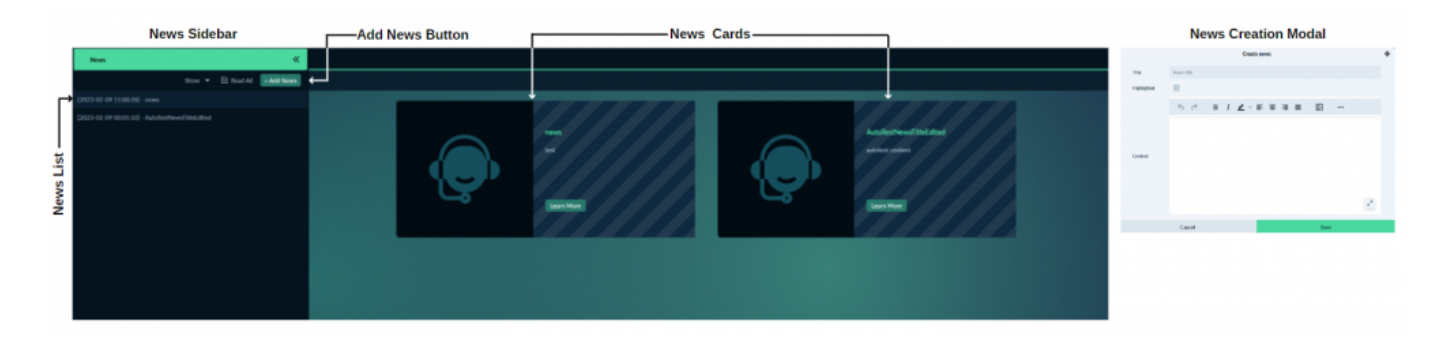

### **Settings Page**

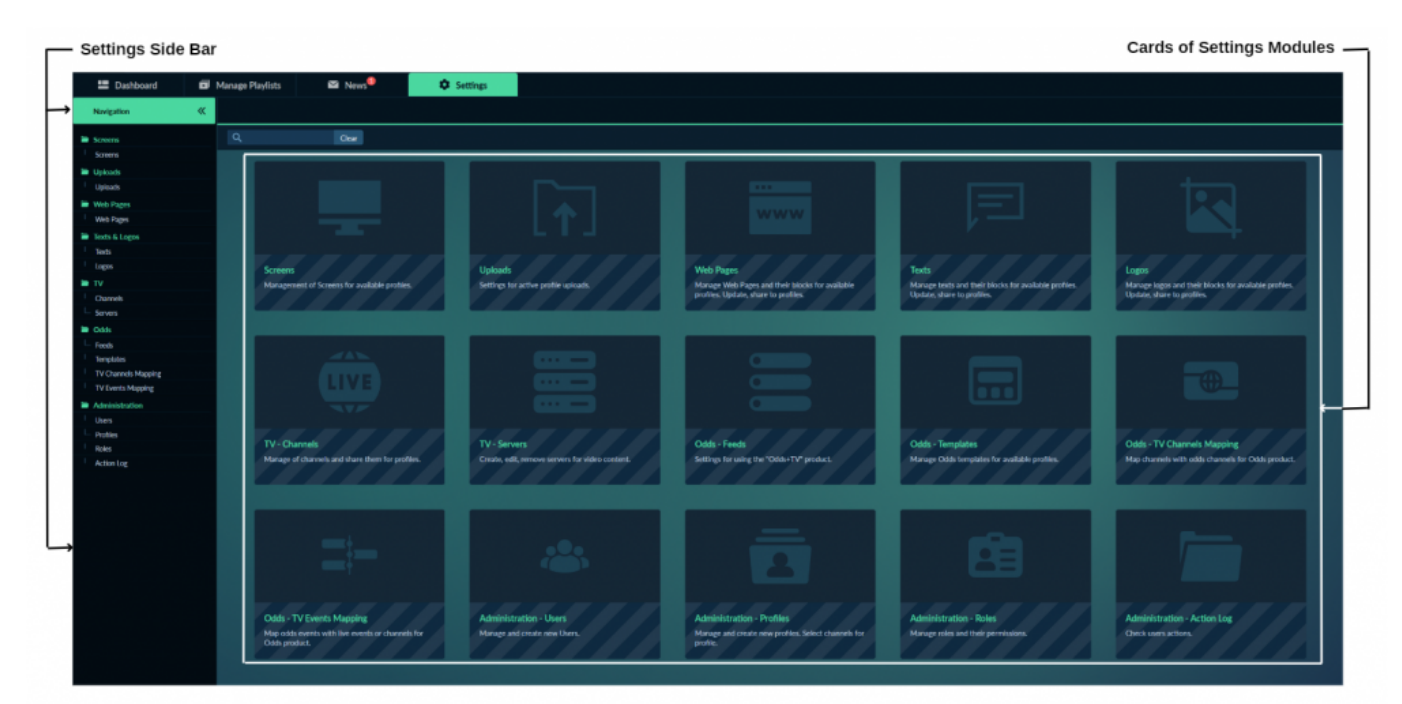

On the Settings page, it is all TV manager managing options, content creation, editing settings and etc...

The settings page has a navigation sidebar on the left screen side where different modules of settings can be selected. It is also can be selected by clicking on the settings cards.

#### Screens

| \$crea                                |                     |            |             |                   |                  |                 |            |             |   |                |              |                    |                     |   |          |
|---------------------------------------|---------------------|------------|-------------|-------------------|------------------|-----------------|------------|-------------|---|----------------|--------------|--------------------|---------------------|---|----------|
| Create and Manage Groups + Add Screen | Q Search.           |            |             |                   |                  |                 |            |             |   |                |              | Column             | Name (+13)          |   | кo       |
| Nata Y Odia Al                        | MiCalifyed T        | Postla All | Camp All    | 1                 | alaan Al Y       | r -             | Incides Al | w Pype      | м | Orientation 18 | Hardware All | Persona renderi Al | Application results | N |          |
| KoulSTDHD4 + OFF                      | AD-00:00:00:00:00:0 | AA - Deeso | PC mode     | 20                | 029-15-10 56:30  | N/A.            | N/A, N/A   |             |   | Landwagee      | NA           | NiA                | NW                  | 1 | ×        |
| aardvark-testin COF                   | AD-00.00-00-00-01   | AA - Demo  | Automated 1 | Tests G., 20      | 023-02-06 15:48  | 85.206.114.200  | Lithua     | via, Kauman |   | Landscape      | N/A          | NUA                | NW                  | 1 | ×        |
| test connection   OFF                 | A0100001000011      | AA - Domo  | Automated   | Rosta G           | 022-04-11-09:41: | N/A             | N/A, N/A   |             | • | Landscape      | N/A          | NIA                | N/W                 | 1 | ×        |
| Autoletheren CHP                      | A1000000000         | AA Demo    | Automated   | iests G N         | (A               | N/A             | N/A, N/A   |             |   | Landscape      | N/A          | NGA                | NA                  | 1 | ×        |
|                                       | S                   | creen Grou | ıp Addin    | ng Moda           | als              |                 |            |             |   |                | Screen       | Adding Moda        | d                   |   |          |
| Select Pro                            | file                | ÷          |             | 1                 | AA - Demo - Cri  | sate and Manage | Groups     | +           |   |                | A            | dd Screen          |                     |   | <b>4</b> |
| Q Search_                             |                     |            | Add         | d new group       |                  |                 |            | +           |   |                |              |                    |                     |   |          |
| AA Demo                               |                     |            |             |                   |                  |                 |            |             |   | MAC Address    | 00:00:00000  | 10:00              |                     |   |          |
| WA- DIMO                              |                     |            | Aut         | considered Tentis | Group            | (3 screens      | × ^        | / X         |   | Name           | Name         |                    |                     |   |          |
| AA · Features test                    |                     | •          | Aut         | tamated Tests     | Debug Group      | [1 screens      | × ^        | / ×         |   |                |              |                    |                     |   |          |
| AutomatedTestProfile                  |                     | •          | Tes         | t Group           |                  | Lt screers      | × ^        | / X         |   | type           | Display mode |                    |                     | • |          |
| AutoText Profile                      |                     | •          | Dep         | play check ty     | m                | (1 screers      | × ^        | / ×         |   | Orientation    | Landscape    |                    |                     | ٠ |          |
| ur                                    |                     | •          | Dep         | play check al     |                  | (1 screen       | v .        | / ×         |   | Profile        | AA - Demo    |                    |                     |   |          |
| υ                                     |                     |            | Der         | nime char k ch    | ter.             | Harrante        | ~ ~        | / ×         |   |                |              |                    |                     |   |          |
| QA-Chuin-Tests                        |                     | •          |             |                   |                  |                 |            |             |   | Group          | Select Group |                    |                     | • |          |
|                                       |                     |            | QA.         | office device     | s group          | (1 screens      | × ^        | × ×         |   | Wi-Fi Access   | Edit WI-FLAD | cess Points (D)    |                     | > |          |
| Close                                 |                     |            | All         | Internet API      | lests Group      | (1 screens      | ~ ^        | / ×         |   | PUILIS         |              | _                  | _                   | _ |          |
|                                       |                     |            | Sar         | unusTextCrou      | ¢.               | (1 scroors      | × ^        | / ×         |   | Can            | cel          |                    | Save                |   |          |
|                                       |                     |            | Aut         | sfestScreen(      | Group            | (0 screens      | × •        | / ×         |   |                |              |                    |                     |   |          |
|                                       |                     |            |             |                   |                  |                 |            |             |   |                |              |                    |                     |   |          |

ule is for screens and screen groups management for available profiles.

At the right side of the "Create and Manage Groups" and "+ Add Screen" buttons is a search bar where is the possibility to search for a screen by different search phrases like screen name, online status, MAC address, profile, screen group and by other columns displayed in the list of screens.

For adding a new screen group it only takes to click the "Create and Manage Groups" button, then select a profile in which the screen group should be created. The next step is to write the name of the wanted screen group and click the "+" to finish creating the screen group.

In this same modal of screen groups, can be set in which order they will be displayed on the dashboard page. The screen group order managing works very easily by clicking the up or down arrows on the screen group.

For adding a new screen the "+ Add Screen" button should be clicked. It opens a modal where the information of the screen like MAC address, and name should be entered. The other options like type, orientation, and group should be selected from dropdown menus. It is also possible to set up a Wi-Fi access point. After that screen can be saved and it will appear in the settings screens list and in the selected screen group on the dashboard page. It is also possible to delete and edit screens.

#### Uploads

|                                                                                                    |     |                  |                             | Flev     | iew, Edit, Se | ceer romes and pr   |    |             | _       |                   | Management              | Modals   |
|----------------------------------------------------------------------------------------------------|-----|------------------|-----------------------------|----------|---------------|---------------------|----|-------------|---------|-------------------|-------------------------|----------|
| un                                                                                                    |     |                  |                             |          |               |                     |    |             |         |                   | Create and Manag        | e Groups |
| ndr and Manage Comps. + Epitead Heagel + Epitead Willion R.                                                                                                    | Dee |                  |                             |          |               | Columns Norw        |    |             | 6-10 BC | **                | Oene                    |          |
| · Vite il                                                                                                    |     | ton              | T Pallas Al                 | DataBas  | - 1000        | T Declared T        |    |             |         | **                | - Tealures/Ind          |          |
| plubed                                                                                                    |     | Approach         | AA - Demo                   | 00:00:28 | 4.7140        | 2023-01-31 10:12:58 | 8  | 1           | • x     | ~                 | lands that halfs all    |          |
| Store-questing                                                                                                    |     | investigang      | AA - Deno                   | 00:00:00 | 12210         | 2023-05-16-06-06-09 | S, | 1           | • × +   | -                 | alac hale               |          |
| ela Par                                                                                                    |     | vitingingel      | AA - Demo                   | 003558   | 4167.00       | 2023-01-25 15:55-49 | g  | 1           | е ж     | 0                 |                         |          |
| lavelicoper lost                                                                                                    |     | application/path | AA Feature test             | 000030   | 1.5 MB        | 2022 12 29 14 09 11 | 12 | 1           | e x     | 0                 |                         |          |
| partial test                                                                                                    |     | application/pdf  | AA - Demo                   | 000013   | 2216          | 2022-12-29-17-04154 | s; | 1           | 9 X     | 04                | - Chain-Redo            |          |
| 1.01.22 Impuls Rauhimu ukudemiju, 2008.ute                                                                                                    |     | Nericetiv        | AA - Demo                   | 00:00:53 | 31.3148       | 2023-12-14 14:01:28 | S, | 1           | • x     |                   | Canod                   |          |
| Music learn                                                                                                    |     | videoling4       | (7 - Epidian Text 1         | 0001.00  | 90.6 MB       | 2023-06-56-22-58:54 | 12 | 1           | s x     |                   | Create and Manag        | e Graupe |
| 37138480961496c935c148164387 Cape                                                                                                    |     | interviewe       | #A Down                     | 00.0000  | 4163 KR       | 3920-10-17 150H29   | g  | 1           | e x     |                   |                         |          |
|                                                                                                    |     | Upload           | Preview Mode                | al       |               |                     |    |             |         | Files U           | Cent<br>Jploading Modal |          |
| Profile Selection Modal                                                                                                    |     |                  |                             |          |               |                     |    |             |         |                   | Land The                |          |
| Profile Selection Modal                                                                                                    |     | 27               | interacted 124 president    |          |               | +                   |    |             |         |                   |                         |          |
| Profile Selection Modal Paresplead Selected Selected Sele |     | 2,               | anian pinat-titi presidenti |          |               |                     |    | in to Dy    | tual (  | Ter Rel           | Ree Date                | Oreq     |
| Profile Selection Modal Searce spiced Second 1 (7) March 2 (19)                                                                                                    |     | 2,               | na ina anal-124 penalme     |          |               |                     |    | les les Dy  | nel .   | Spe Rel           | Bar Date                | Ome      |
| Profile Selection Modal  Serve sphere  Select al  Automatic  Automatic  Automati  Automati  Automatic  Automat |     | 2×               | ana and the product         |          |               |                     | •  | ins ins Op  | nut.    | 5a 8a             | Bar Date                | Dreep    |
| Profile Selection Modal Searcepteel Sector at Construction Advancement Advancement Advance |     |                  | namatud Utpetalina          | +        |               |                     |    | in in Up    | net.    | Tyr Dal           | lie Die                 | Deep     |
| Profile Selection Modal  Searcepteal  Sector at  Sector at  A - Instance face  A - Instance face  A - Instance  A - Instance A - Instance A - Instance A - Instance A - Instance A - Instance A - Instance A - Instance A - Instance A - Instance A - Instance A - Instance A - Instance A - Instance A - Insta |     |                  | namalud ülferidine          | +        |               | ľ                   |    | in in Op    |         | Ten Parl          | Ne Dav                  | 0ne      |
| Profile Selection Modal  Searchead  Second and Anticement  Anticement  Anticem | +   |                  | namului ül prising          | +        |               | ľ                   |    | ine for Opp |         | 1 <sub>0</sub> 14 | lie Die                 | 0mp      |
| Profile Selection Modal  Reverselation  Reverselation  Reverselati | +   | 22               |                             | +        |               | ľ                   |    | ba b- 29    | nut.    | ι, κ.             | lar Der                 | -        |

Same as on the settings-screens page on the uploads page it is a search bar where is the possibility to search for an upload by different search phrases.

For adding a new upload group it only takes to click the "Create and Manage Groups" button, then select a profile, write the wanted name for the upload group, and click the "+" to finish creating the upload group.

It is two types of uploads. The first type is images and the second is videos.

For adding a new upload image or video the user should click on the "+ Upload Image" or "+ Upload Video" buttons. It will open up the files uploading modal where files can be added to upload by browsing files or by dragging and dropping the files from the user's computer to the file uploading modal. Files can be added one by one or by adding multiple files a the same time.

At the same modal, it is also possible to select the upload group for every added file, delete files one by one or all together, change added file names, and share all files together to the wanted profiles.

All uploaded files will appear in the settings-uploads list and in the sidebar uploads tab on the dashboard page. It is also possible to delete and edit the upload, select profiles, and preview it.

#### Web Pages

The web pages Settings Module is for web pages and their groups managing for available profiles.

| ht Papas                                                                                                    | ļ             |                                                             |                       |                                        |                                                  |                      |              |                                                                                                    |                  |                 |
|----------------------------------------------------------------------------------------------------|---------------|-------------------------------------------------------------|-----------------------|----------------------------------------|--------------------------------------------------|----------------------|--------------|----------------------------------------------------------------------------------------------------|------------------|-----------------|
| Create and Manage Groups + Add Web Page Q.                                                                                                    |               | Clear                                                       |                       |                                        |                                                  |                      |              | Columns. Name (+7)                                                                                                    |                  | Retro           |
| -                                                                                                    | w Gray        | aa nu                                                       | 84 AB                 | Potenti V                              | that All Y                                       | No Al Y              | Parameters & | •                                                                                                    |                  |                 |
| 5 main                                                                                                    |               | 29                                                          | rofiles +             | Max                                    | 15min.li                                         | 1                    |              |                                                                                                    | 1                | ٠               |
| UTOMATED TEXTS INFR                                                                                                    | 78.0.0        | an 29                                                       | ulie *                | MIRE                                   | www.googir.com                                   | 1                    |              |                                                                                                    | 1                | ٩               |
| ets FeetChain Hilds Page                                                                                                    |               | QA                                                          | Ouio-Tests            | Max                                    | www.gogie.k                                      | 1                    | -            |                                                                                                    | 1                | ٠               |
| ek Pro Web Page                                                                                                    | Delve         | a AA                                                        | Domo                  | Max                                    | www.iesl.iesl.edlied                             | 1                    |              |                                                                                                    | 1                | ٠               |
| R Webuah                                                                                                    |               | ~~                                                          | Deno                  | Mas                                    | gamesadshet                                      | /br-virtuals-screen/ | NamfySide    | MijerUSANDFNOFprod-backend.advliet.com/NDFv1%DFab-public%DFaces                                                                                                    | 1                | ٠               |
|                                                                                                    |               | AA                                                          | - Densa               | Mark                                   | pynesady.bet                                     | /men/                | Poonty(UR-R  | Mpril3A039339ppd backred.advbr.com/UPv1539ab public339pp.                                                                                                    | 1                | ٠               |
| die / Bebroom / Pop / Surf Rock - 24/7 Radio - Nice Gave Chill PM                                                                                                    | Toubu         | JR AA                                                       | Deno                  | Max                                    | www.youtube.com                                  | /entred/w/8gt/f0x0   |              |                                                                                                    | 1                |                 |
| 087                                                                                                    | Wanda         | .i= AA                                                      | Demo                  | Masi                                   | www.youlube.com                                  | /waitch              | Nrail, will  | Dwithline-PUIQMunici-dDylkacQulleng/G_04PiEinder+1                                                                                                    | 1                | ٠               |
|                                                                                                    |               |                                                             |                       |                                        |                                                  |                      |              |                                                                                                    |                  |                 |
| WebPages G                                                                                                    | roups Creati  | and Mana                                                    | agment M              | odals                                  | Nemanages 2                                      | ,                    |              | Profiles Selection for WebPages N                                                                                                    | Aoda             | •               |
| WebPages G<br>Cruste and Manage Groups                                                                                                    | roups Creati  | an<br>on and Mana                                           | agment M              | odals                                  | Groups                                           | ¢                    |              | Profiles Selection for WebPages M                                                                                                    | Moda             | d               |
| WebPages G<br>Create and Manage Groups                                                                                                    | roups Creati  | 20<br>ion and Mana                                          | agment M<br>Create an | Marcial S                              | Senses                                           | ÷                    |              | Profiles Selection for WebPages M<br>Share WebPage for other profiles                                                                                                    | Moda             | al<br>or 73     |
| WebPages G<br>Create and Manage Groups                                                                                                    | roups Creati  | 2 M                                                         | agment M<br>Create an | odals                                  | formups<br>+                                     | ÷                    |              | Profiles Selection for WebPages M<br>Share Web Page for other profiles<br>Select al Boo                                                                                                    | Moda             | ad<br>or 75     |
| Create and Manage Groups<br>Q. South.<br>M. Demo<br>M. Footbase Idd                                                                                                    | roups Creati  | 2 M<br>ion and Mana<br>Add new group<br>Default             | agment M<br>Create an | odals                                  | Groups                                           | ÷                    |              | Profiles Selection for WebPages M<br>Share Web Page for other profiles<br>Select al Select al Sel<br>AA-Dems<br>AA-Textures text                                                                                    | Moda             | al<br>or 75     |
| WebPages G  Create and Manage Groups                                                                                                    | roups Creati  | 2.0<br>ion and Mani<br>Add new group<br>Default<br>Youtube  | agment M<br>Create an | Ntuc<br>Iodals<br>d Manage (           | Groups<br>Cl. web paged /<br>Cl. web paged /     | *<br>•               |              | Profiles Selection for WebPages M<br>Share WebPage for other profiles<br>Select al Dec<br>Ad-Dens<br>Ad-Textures Int<br>Ad-Ensate@Ec@valle                                                                          | Moda             | <b>ป</b><br>ศ ก |
| WebPages G WebPages G Create and Manage Groups                                                                                                    | iroups Creati | 2 A<br>ion and Mana<br>Add new group<br>Default<br>Youtube  | agment M<br>Create an | Ntpc<br>locials<br>d Manage (          | Croups Cl web paged  C web paged                 | <b>*</b>             |              | Profiles Selection for WebPages M<br>Share Web Page for other profiles<br>Select al (54)<br>AA-Deno<br>AA-Deno<br>AA-Deno<br>AA-Deno<br>AA-Deno<br>AA-Deno<br>AA-Deno                                               | Moda             | ad<br>or 75     |
| WebPages G<br>Create and Manage Groups<br>Create and Manage Groups<br>Q. Isoch<br>M. Done<br>M. Foolines Int<br>M. Foolines Int<br>Autobus Foolina<br>It' Egitipe Int 1                                                                                                    | iroups Creati | 24<br>ion and Mans<br>Add new group<br>Default<br>Youtube   | agment M<br>Create an | Ntpc<br>locials<br>d Manage (<br>Close | Groups (1 web page) (2 web page) (3 web page) (4 | •                    |              | Profiles Selection for WebPages M<br>Share WebPage for other profiles<br>Select al End<br>Adv - Dens<br>Adv - Textures Ind.<br>Advected Profile<br>Addedst Profile                                                  | Moda             | al<br>of 7)     |
| WebPages G<br>Crusts and Manage Groups<br>Crusts and Manage Groups<br>Crusts and Manage Groups<br>Crusts and Manage Groups<br>A. Indust Indus<br>A. Indust Indus<br>Adduct Fuelfuels<br>Life Taplity Indu L                                                                                                    | iroups Creati | 2.4<br>ion and Mana<br>Add new group<br>Elefault<br>Youtube | agment M<br>Create an | Ntoc<br>Iodals<br>d Manage (<br>Close  | Groups (1 web pages) (2 redb pages)              | •                    |              | Profiles Selection for WebPages M<br>Share Web Page for other profiles<br>Select al Exercised<br>Adv-Dense<br>Adv-Dense<br>Adv-Textures Ind.<br>Advised Fredue<br>Advised Fredue<br>St                              | Moda             | ad<br>or 75     |
| WebPages G<br>Create and Manage Groups<br>Create and Manage Groups<br>Create and Manage Groups<br>M fundues<br>M fundues Indi<br>M fundues Indi<br>M fundues Indi<br>Create Sand Manage Groups<br>M fundues Indi<br>M fundues Indi<br>Create Sand Manage Groups<br>M fundues Indi<br>M fundues Indi | iroups Creati | 2.4<br>ion and Mana<br>Add new group<br>Elefault<br>Youtube | agment M<br>Create an | Nys<br>Iodials<br>d Manage (<br>Close  | Groups (1 web paged)                             | •                    |              | Profiles Selection for WebPages M<br>Share Web Page for other profiles<br>Select al Ge<br>Ant-Dense<br>Ant-Treatures Ind.<br>Ant-Treatures Ind.<br>Anti-Commute officielly valle<br>Antisket Profile<br>I at<br>I T | Moda<br>lected 2 | ad<br>or 7)     |

Same as on the settings-screens page on the web pages page it is a search bar where is the possibility to search for a web page by different search phrases.

For adding a new web page group it only takes to click the "Create and Manage Groups" button, then select a profile, write the wanted name for the web page group, and click the "+" to finish creating the web page group.

For adding a new web page the user should click on the "+ Add Web Page" button. It will open up the web page creation modal where the user needs to fill in information about the new web page. It is needed to write a name for a web page, select a group of the web page and enter the wanted web page URL and click the "Save" button.

URLs of Web Pages are separated into different parts, for better filtering and search capabilities: Protocol, Host, Path, and Parameters.

The created web page will appear in the settings-web pages list and in the sidebar web pages tab on the dashboard page. It is also possible to delete and edit the web page, and select profiles.

#### Texts

The Texts settings module is for texts managing for available profiles.

Same as on the settings-screens page on the texts page it is a search bar where is the possibility to search for a text by different search phrases.

For adding a new text the user should click on the "+ Add Text" button. It will open up the text creation modal where the user needs to fill in information about the new text. It is needed to write a

name for a text, select a type of text, enter the wanted content for the text, and click the "Save" button.

Created Text will appear in the settings-texts list and in the sidebar texts tab on the dashboard page. It is also possible to delete edit the texts, and select profiles.

| Texts               |                   |   |                  |                  |                                                      |                                       |                   |              |          |
|---------------------|-------------------|---|------------------|------------------|------------------------------------------------------|---------------------------------------|-------------------|--------------|----------|
| + Add Text          | Q. 0w             |   |                  |                  |                                                      |                                       | Columns Name (+4) | Refin        | esh lisi |
|                     |                   |   |                  |                  |                                                      |                                       |                   |              |          |
| AUTOMATED TESTS TEX | r                 |   | 2 Profiles 📼     | Running Line     | https://maintolyga.it                                |                                       |                   | 1.0          | ×        |
| AutoTestChainText   |                   |   | QA-Chain-Tests   | Running Line     | AutoTestChainTeat                                    |                                       |                   | / 0          | ×        |
| AutoTestText        |                   |   | AA - Demo        | Running Line     | autotest.content.edited                              |                                       |                   | 1.0          | ×        |
| Bottom Left         |                   |   | AA - Demo        | Static Text Bott | Bottom Left                                          |                                       |                   | / 0          | ×        |
| Bottom Right        |                   |   | AA - Demo        | Static Text Bott | Bottom Right                                         |                                       |                   | 1.0          | ×        |
| Center              |                   |   | AA - Demo        | Static Text Cen  | Center                                               |                                       |                   | 1.0          | ×        |
| El, prekyba         |                   |   | 2 Profiles 💌     | Movie Credits    | El, prekyba - Efektyvios reklamos idėjos!            |                                       |                   | 1 0          | ×        |
| Gera kaina          |                   |   | 2 Profiles 💌     | Running Line     | MŪSŲ VERTYBIŲ SARAŠO VIRŠUJE - GREITIS, KOKI         | YBĖ, ŠVIEŽUMAS, INOVACIJOS IR GERA KI | NNA               | 1 0          | ×        |
| SAFE & CLEAN        |                   |   | 2 Profiles 💌     | Running Line     | Kviečlame verslą teikti paraiškas SAFE & CLEAN ženid | inimai gautt                          |                   | 1 +          | ×        |
| test                |                   |   | AutoTest Profile | Running Line     | et.                                                  |                                       |                   | 1 0          | ×        |
| Test Movie Credits  |                   |   | AA - Demo        | Movie Credits    | Test Movie Credits 2nd Line 3nd Line                 |                                       |                   | 1 *          | ×        |
| Top Left            |                   |   | AA - Demo        | Static Text Top  | Top Left                                             |                                       |                   | 1.0          | ×        |
| Top Right           |                   |   | AA - Demo        | Static Text Top  | Top Right                                            |                                       |                   | / ÷          | ×        |
|                     | Text Adding Modal |   |                  |                  |                                                      | Profiles Select                       | tion for Texts Mo | dal          |          |
|                     | Add text          | 4 |                  |                  |                                                      | S                                     | hare text         |              | ÷        |
|                     |                   |   |                  |                  |                                                      | Select all                            | (Sele             | cted 2 of 7) |          |
| Name                | Name              |   |                  |                  |                                                      | AA - Demo                             |                   |              |          |
| Туре                |                   | - |                  |                  |                                                      | AutoTest Profile                      |                   |              |          |
|                     |                   |   |                  |                  |                                                      |                                       |                   |              |          |

UT

| Loaos |
|-------|
| LUgus |

Cancel

| Add Logo Button Logos Search Bar                                       |                                          | Pre                      | view, Edit, Select Profil | es, Delete Button        | ns -      |
|------------------------------------------------------------------------|------------------------------------------|--------------------------|---------------------------|--------------------------|-----------|
| Inst                                                                   |                                          |                          |                           | anne nume ind in server) | t ligg of |
| Kee                                                                    |                                          | * India as Tot et        | Eer V Debukiled           | -                        |           |
| SK/Winkelind Paral logs concept                                        |                                          | Ak Dana Rebuilde         | APA 48 0000.004           |                          | *         |
| ACTORNED TESTS KOKO                                                    |                                          | AA Dano Tapan            | 16.7 48 1017-15-1         |                          | -         |
| Nith high one                                                          |                                          | AA Dano Taylat           | 26.7 48 2022-01.0         |                          | 0         |
|                                                                        |                                          | Autoria Provisi Supranti | 0.5 G 200 G 2             |                          | 0         |
| Trinjugojematenas                                                      |                                          | arroles + Topan          | teo te acontra            | anna R 🖌 🖷               | ^         |
| Logos Uploading Modal                                                  | Logo Preview Modal                       | Profile                  | Selection for Logos Mo    | dal                      |           |
| Upicol No 4                                                            | 🛃 Preview logo - TVM_Logo permatomas 🛛 🔶 |                          | Share logo                | +                        | ŀ         |
| Films in Upload Type Film Stare Date Paulian Dates                     | Tymanader™                               | Select all               |                           | (Selected 1 of 7)        |           |
|                                                                        | ultimate digital signage tool            | AA - Demo                |                           |                          |           |
|                                                                        |                                          | AA - Features test       |                           |                          |           |
|                                                                        | Close                                    | AutomatedTestProf        | le                        |                          |           |
| They & draw Network address<br>house of the statement of the state and |                                          | Autofest Profile         |                           |                          |           |
| Basera<br>Neuska 1708s -                                               |                                          | = a                      |                           |                          |           |
| Carcol Sent                                                            |                                          |                          |                           |                          |           |
|                                                                        |                                          | QA-Chain-Tests           |                           |                          |           |
|                                                                        |                                          |                          | _                         |                          |           |

The Logos Settings Module is for logos managing for available profiles.

Same as on the settings-screens page on the logos page it is a search bar where is the possibility to search for a logo by different search phrases.

For adding a new Logo the User should click on the "+ Add Logo" button. It will open up the files uploading modal where files can be added to upload by browsing files or by dragging and dropping the file from the user's computer to the files uploading modal. Files can be added one by one or by adding multiple files a the same time.

At the same modal, it is also possible to select the position in which the logo will be displayed on the screen. it is possible to select from four predefined positions or select a custom position. It is also possible to delete files one by one or all together, change added file names, and share all files together to the wanted profiles.

Only JPG, PNG, and SVG types logos can be uploaded to the TV Manager. In order to have SVG files able to use, they are converted into PNG images instead. **SVG Logo Size Selection Modal** 

For this conversion, is it required to define the size (in pixels) of how big the image should be scaled. For that, an additional modal is thrown for the size selection, where this size should be specified, in a range from 10px to 1000px and have 200px set as the default value.

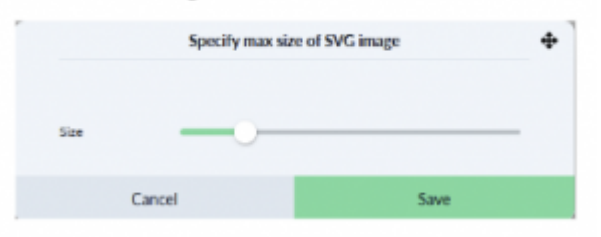

All uploaded logos will appear in the settings-logos list and in the sidebar logos tab on the dashboard page. In the logos list it is also possible to preview, edit, delete, and select profiles for logos.

### Channels

| Add Cha                                                                                                    | annel Button                                                                                                    |               | — Channels Sea                                                        | arch Bar                        |         |                   | Edi | it, Select Profiles and De                                                                                                    | lete Chann                      | el But | tons     |
|----------------------------------------------------------------------------------------------------|----------------------------------------------------------------------------------------------------|---------------|-----------------------------------------------------------------------|---------------------------------|---------|-------------------|-----|----------------------------------------------------------------------------------------------------|---------------------------------|--------|----------|
| TV-Channels                                                                                                    |                                                                                                    |               |                                                                       |                                 |         |                   |     |                                                                                                    |                                 |        |          |
| Courts and Ha                                                                                                    | tarage Comps + Add Channel                                                                                                    |               | Child                                                                 |                                 |         |                   |     |                                                                                                    | Columns Name (+0)               |        |          |
| See                                                                                                    |                                                                                                    |               |                                                                       | + Gaug Al                       | Type #8 | Na v              | LEI |                                                                                                    | ▼ Sama Al                       |        |          |
| TV Another                                                                                                    | rtestreart                                                                                                    |               |                                                                       | Ultruanian Ceneral              | Servor  |                   |     |                                                                                                    |                                 | 1      | • ×      |
| TV Address                                                                                                    | #Durnel                                                                                                    |               |                                                                       | Lithuwiter General              | Server  | tortpath          |     | BelN Sports 4 HD                                                                                                    |                                 | 1      | • ×      |
| N BRTY                                                                                                    |                                                                                                    |               |                                                                       | Lithuanian General              | Server  | sit, ini, bilispe |     | Init TV (Lithuania)                                                                                                    | •                               | 1      | ÷ ×      |
| · Urbyes                                                                                                    | sigta TV                                                                                                    |               |                                                                       | Uthoanian General               | Server  | s/R_Polas/mpogts  |     | Liebaves Ryto TV (), Rh                                                                                                    |                                 | 1      | • ×      |
| incert                                                                                                    | thumia)                                                                                                    |               |                                                                       | Lithuanian General              | Server  | s/it,ink/mprgts   |     | LNK (Lthumin)                                                                                                    |                                 | 1      | • ×      |
| THE LAT Plus                                                                                                    |                                                                                                    |               |                                                                       | Lithuanian General              | Server  | s/UKalis/mp.      |     | LRT Plice (Lithuaria)                                                                                                    | •                               | 1      | e x      |
| TV leafing.m                                                                                                    | nothe                                                                                                    |               |                                                                       | Ultranian General               | Server  |                   |     |                                                                                                    |                                 | 1      | e x      |
| TV Testing n                                                                                                    | notific                                                                                                    |               |                                                                       | Lithuanian General              | Server  |                   |     |                                                                                                    |                                 | 1      | e x      |
| TV TV3                                                                                                    |                                                                                                    |               |                                                                       | Ultrustion General              | Server  | s/ILJ+3/mpects    |     | TV3 (Lithworks)                                                                                                    |                                 | 1      | e x      |
|                                                                                                    |                                                                                                    |               |                                                                       |                                 |         |                   |     |                                                                                                    |                                 |        |          |
| Chan                                                                                                    | nnel Group Adding Mo                                                                                                    | dal           |                                                                       | Channel Adding M                | lodal   |                   |     | Profiles Selection for                                                                                                    | or Channel                      | Moda   | ı        |
| Chan                                                                                                    | Create and Manage Groups                                                                                                    | dal<br>+      |                                                                       | Channel Adding M                | Nodal   | ÷                 |     | Profiles Selection fo                                                                                                    | or Channel                      | Moda   | 4        |
| Chan                                                                                                    | Creates and Manage Groups                                                                                                    | dal<br>+      | Name                                                                  | Channel Adding N<br>Add Channel | lodal   | <b></b>           |     | Profiles Selection fo                                                                                                    | or Channel<br>Profiles          | Moda   | •        |
| Chan<br>Attrony pole                                                                                                    | IBISOMMEISE. Buterell V A                                                                                                    | dal<br>*      | Name                                                                  | Channel Adding N<br>Add Channel | lodal   | ¢                 |     | Profiles Selection for<br>"TV6 HD" - 1<br>Select al<br>Al-Demo                                                                                                    | or Channel<br>Profiles          | Moda   | , +      |
| Chan<br>Add two good<br>Automotics to<br>Ball Remote Co                                                                                              | INTERSOURCESSE. Sciences Control Sciences                                                                                                    | dal<br>+<br>× | Name<br>Group                                                         | Channel Adding M<br>Add Channel | lodal   | •                 |     | Profiles Selection fr<br>"TV6 HD" -1<br>Select al<br>A. Denn<br>ATratzines text                                                                                                    | or Channel<br>Profiles          | Moda   | ı<br>^   |
| Chan<br>Add mm group<br>Autroswetto to<br>Beth Remote Co<br>Beth Ho                                                                                  | Tests course and Henry Groups<br>Create and Henry Groups<br>TESTS COMMENTS C. (C. Increase) V A V<br>Common (C. Increase) V A V<br>(Crease) V A V A V<br>(Crease) V A V A V                                                                                                    | dal<br>*      | Name<br>Group<br>Channel Lago                                         | Channel Adding M<br>Add Channel | lodal   | •                 |     | Profiles Selection fr<br>"Tv6 HD" - 1<br>Select al<br>A. Dene<br>A Tratums test<br>A. storates/testProfile                                                                                                    | or Channel<br>Profiles          | Moda   | ı<br>∳   |
| Chan<br>Att res gog<br>Articleren Cr<br>Belt Hence Cr<br>Belt Hence                                                                                  | Teld Schweize Group Adding Work<br>Create and Henge Group<br>TED Schweize G. Bitherell V A V<br>Cotton (2) thereil V A V<br>(2) thereil V A V<br>(3) thereil V A V                                                                                                    | dal<br>*      | Name<br>Group<br>Channel Lago                                         | Channel Adding M<br>Add Channel | lodal   | *<br>-<br>-       |     | Profiles Selection fr<br>"TV6 HD" - 1<br>Select al<br>A. Dense<br>A. Dense<br>A. Jonature lest<br>Automated hestProfile<br>Automated hestProfile                                                                                                    | or Channel<br>Profiles<br>(Sete | Moda   | ı<br>∳   |
| Add max group<br>Add max group<br>Bells Remote Ca<br>Bells Remote Ca<br>Bells Remote Ca<br>Bells Remote Ca                                           | Telefocular Additions and Manage Groups<br>Telefocular and Manage Groups<br>Telefocular Additions<br>(Edition (1997) (1997) (1997) (1997)<br>(1997) (1997) (1997) (1997) (1997) (1997)<br>(1997) (1997) (                                                                                                    | dal<br>*      | Name<br>Group<br>Channel Lago<br>Tupe                                 | Channel Adding M<br>Add Channel | lodal   | *<br>-<br>-       |     | Profiles Selection fr<br>TW6 HD*-1<br>Select al<br>ADenne<br>ADenne<br>ADennes<br>ASelect Profile<br>Attornates/feetProfile<br>IT                                                                                                    | or Channel<br>Profiles          | Moda   | J        |
| Add ress group<br>Add ress group<br>Bell Hernon Co<br>Bell Hernon<br>Wit Sparts<br>Burgeam Sparts                                                    | Test Counter and Manage Groups<br>Test Counter and Manage Groups<br>Test Counter and Manage Groups<br>Test Counter and Manage Groups<br>(19 december 2017)<br>(20 december 2017)<br>(20 december 2017)                                                    | dal<br>*<br>* | Name<br>Group<br>Channel Lago<br>Tupe<br>Path                         | Channel Adding M<br>Add Channel | fodal   | *<br>-<br>-       |     | Profiles Selection fr<br>TW6 HD*-1<br>Select al<br>ADenne<br>ADenne<br>A | or Channel<br>Profiles<br>(See  | Moda   | 4<br>^   |
| Att new group<br>Att new group<br>AutONACED 1<br>Bedi Hamon Co<br>Bedi Ham<br>Renies Sports<br>UR Sports<br>UR Sports<br>UR Sports<br>Exertiserpoint | Teleforeur Adding Union<br>Create and Manage Groups<br>TELEFORMMERIS C. (In clean of )<br>(In clean of )<br>(In clean | dal           | Name<br>Group<br>Channel Lago<br>Tupe<br>Path<br>BPG                  | Channel Adding M<br>Add Channel | lodal   | *                 |     | Profiles Selection fr<br>TW6 HD*-1<br>Select al<br>ADenne<br>ADenne<br>ADennes test<br>ASelect Profile<br>T<br>T<br>C<br>C<br>C<br>C<br>C<br>C<br>C<br>C<br>C<br>C<br>C<br>C<br>C                                                                                                    | or Channel<br>Profiles<br>ISee  | Moda   | ı        |
| Chan<br>Add mm group<br>Autowers to<br>Bedri Hones G<br>Bedri HO<br>Render Sports<br>Ut Sports<br>Exertismport S<br>Ut Sports                        | Circuite and Hanage Groups         Vol           Circuite and Hanage Groups         V           REER COMMERIZATION (Commenting of the sector of the sector of the                                                                                                    | dal           | Name<br>Group<br>Channel Lago<br>Tupe<br>Path<br>BPG                  | Channel Adding M<br>Add Channel | lodal   | *<br>•<br>•       |     | Profiles Selection fr<br>TW6 HD*-1<br>Select al<br>ADenne<br>ADenne<br>A | or Channel<br>Profiles<br>(Sele | Moda   | •        |
| Chan<br>Add mm group<br>Add mm group<br>Bedri Homen Di<br>Bedri Homen Di<br>Berlin Borne<br>Ut Sparts<br>Ut Sparts<br>Ut Sparts<br>Bishan Sparts     | Circuite and Hanage Groups         Vol           Circuite and Hanage Groups         V           REEP COMMERDES L.         () channell (*         *         *           REEP COMMERDES L.         () channell (*         *         *         *           REEP COMMERDES L.         () channell (*         *         *         *           REEP COMMERDES L.         () channell (*         *         *         *           REEP COMMERDES L.         () channell (*         *         *         *           REEP COMMERDES L.         () channell (*         *         *         *           REEP COMMERDES L.         () channell (*         *         *         *           REEP COMMERDES L.         () channell (*         *         *         *           REEP COMMERCES L.         () channell (*         *         *         *                                                                                                    | dal           | Name<br>Group<br>Channel Lago<br>Tupe<br>Path<br>BPG<br>Custom Server | Channel Adding M<br>Add Channel | lodal   | *<br>•<br>•       |     | Profiles Selection fr<br>TW6H0*-1<br>Select al<br>A.Dexe<br>A.Dexe<br>A.donate/feat/refs<br>A.donate/feat/refs<br>Carce                                                                                                    | or Channel<br>Protiles<br>(Sele | Moda   | <b>•</b> |

ule is for channels and their groups managing for available profiles.

Same as on the settings-screens page on the channels page it is a search bar where is the possibility to search for a channel by different search phrases.

For adding a new channel group it only takes one click on the "Create and Manage Groups" button, write the wanted name for the channel group, and click the "+" to finish creating the channel group.

For adding a new channel the user should click on the "+ Add Channel" button. It will open up the channel creation modal where the user needs to fill in information about the new channel. It is needed to write a name and path of the channel, select a group, logo, server, EPG, custom server, and click the "Save" button. It is also possible to delete, edit and select profiles for the channel.

Created Channel will appear in the Settings Channels list and in the Sidebar TV tab on the dashboard page.

#### Servers

| Add Server Button  | Servers Search Bar |                                   |             | Edit and         | Delete Server B        | utton | s — |
|--------------------|--------------------|-----------------------------------|-------------|------------------|------------------------|-------|-----|
| TV - Servers       |                    |                                   |             |                  |                        |       |     |
| + Add Server Q     | Dev                |                                   |             |                  | Columns Norw (H)       |       | a - |
| No.                |                    |                                   |             | Description      | Traditionalization All |       |     |
| S → stream         |                    | https://stream                    |             | -                | ×                      | 13    | × + |
| ers a              |                    | https://                          |             |                  | ×                      | 10    | ×   |
| 2 → AutoRentServer |                    | https://automateci.text.it.edited |             | test description | -                      | 10    | ×   |
|                    |                    |                                   |             | Servers A        | dding Modal            |       |     |
|                    |                    |                                   |             | Ad               | ld Server              | 4     | b   |
|                    |                    |                                   | Name        |                  |                        |       |     |
|                    |                    |                                   | URL         | MpcJ             |                        |       |     |
|                    |                    |                                   |             |                  |                        |       |     |
|                    |                    |                                   | Description |                  |                        |       |     |
|                    |                    |                                   | [ult        |                  |                        |       |     |
|                    |                    |                                   | Autoritor   | lon -            |                        |       |     |
|                    |                    |                                   |             | Cancel           | Save                   |       |     |
|                    |                    |                                   |             |                  |                        |       |     |

ings Module is for servers management for available profiles.

Same as on the settings-screens page on the servers page it is a search bar where is the possibility to search for a server by different search phrases.

For adding a new server the user should click on the "+ Add Server" button. It will open up the server creation modal where the user needs to fill in information about the new server. It is needed to write a name, URL, and description of the server, enable or disable authentification, and click the "Save" button.

The created server will appear in the settings servers list and it will be possible to select the new server when creating or editing the channel. It is also possible to delete and edit the server.

#### Feeds

Cancel

| Odds Feeds       | Search Bar             |           |   | Od | ds Feeds | Edit, Seleo      | ct Profiles and        | Delete       | ⊧ Bu    | tto     | n |
|------------------|------------------------|-----------|---|----|----------|------------------|------------------------|--------------|---------|---------|---|
| Odds - Feeds     | Clour                  |           |   |    |          |                  | Coku                   | ms Name (+5) |         | Refresh |   |
| Name             |                        |           |   |    | * Poside | + D              | + Iden +               | Status Al    |         |         |   |
| betradar (6554)  |                        |           |   |    | betradar | 6554             |                        |              | 1       | ۹       | × |
| betradar (7150)  |                        |           |   |    | betradar | 7150             | cW563n5upUtpnp5vy9     |              | 1       | ۲       | × |
| betradar (7171)  |                        |           |   |    | betradar | 7171             |                        |              | 1       | ۵       | > |
| betradar (11852) |                        |           |   |    | betradar | 11852            |                        |              | 1       | ۲       | × |
| betradar (24791) |                        |           |   |    | betradar | 24791            | bin5xE12xgD(x326xG)    |              | 1       | ۵       | × |
| betradar (27005) |                        |           |   |    | betradar | 27005            |                        |              | 1       | ۵       | × |
| betradar (28165) |                        |           |   |    | betradar | 28145            |                        |              | 1       | ۲       | × |
| betradar (30526) |                        |           |   |    | betradar | 30526            |                        |              | 1       | ۵       | × |
| betradar (33714) |                        |           |   |    | betradar | 33754            |                        |              | 1       | ۵       | × |
| betradar (36834) |                        |           |   |    | betradar | 36834            |                        |              | 1       | ۵       | × |
|                  | Odds Feed Editin       | g Modal   |   |    | Odd      | ls Feeds F       | Profile Selection      | n Mod        | lal     |         |   |
|                  | Edit Odds Feed betrada | ar (6554) | ÷ |    |          | "betra           | dar (6554)" - Profiles |              |         | •       | ÷ |
|                  |                        |           |   |    | Select   | all              |                        | (Selected    | 0 of 7) | î.      |   |
| Name             | betradar (6554)        |           |   |    | AA - 0   | Demo             |                        |              |         |         |   |
| Token            |                        |           |   |    | AA - F   | eatures test     |                        |              |         |         |   |
| Enabled          |                        |           |   |    | Auton    | natedTestProfile |                        |              |         |         |   |
|                  | -                      |           |   |    | AutoTe   | est Profile      |                        |              |         |         |   |
| C                | ancel                  | Save      |   |    | <b>u</b> |                  |                        |              |         |         |   |
|                  |                        |           |   |    | 🔳 σ      |                  |                        |              |         |         |   |
|                  |                        |           |   |    |          |                  |                        |              |         |         |   |

The Odds Feeds Settings Module is for settings for using the "Odds+TV" product management.

Same as on the settings-screens page on the odds feeds page it is a search bar where is the possibility to search for a feed by different search phrases.

For a user, it is not possible to add a new feed, it should be made by TV Manager Support. Separate odds can be edited or deleted, also it is possible to select profiles for the odds feeds.

#### **Templates**

The Odds Templates Settings Module is for Odds Templates management for available profiles.

Same as on the settings-screens page on the odds templates page it is a search bar where is the possibility to search for a template by different search phrases.

For adding a new template it is needed to click on the "+ Add Odds Template" button. It will open up the odd template creation modal where it is needed to fill in information about the new template. It is needed to write a name, and URL, select profiles and click the "Save" button.

The created odd template will appear in the settings-odds-templates list. It is also possible to delete and edit the odd template.

| Odds Te           | mplates          | Search Ba      | r              |   | Odds Template Edit a                                                                                                    | nd Delete         | Butto | n |
|-------------------|------------------|----------------|----------------|---|----------------------------------------------------------------------------------------------------|-------------------|-------|---|
| Odds - Templates  |                  | ļ              |                |   |                                                                                                    |                   |       |   |
| + Add Odds temp   | <b>a</b> Q       | 0              | -              |   |                                                                                                    | Columns Name (+3) |       |   |
| Nate              |                  |                |                |   |                                                                                                    |                   |       |   |
| AUTOMATED TEST    | STEMPLATE        |                |                |   | www.maistoiyga.it                                                                                                    | AA - Demo         | 1     | × |
| AUTOMATED TEST    | S TEMPLATE CI II | IN             |                |   | hitput/www.google.R                                                                                                    | QA-Chain-Tests    | 1     | × |
| AutoiestOddsiempi | ate              |                |                |   | https://www.cest.lest.cdited                                                                                                    | AA - Demo         | 1     | × |
| AutoRestOddsTemp  | ile.             |                |                |   | Hitps://www.iest.hest                                                                                                    | AA - Demo         | 1     | × |
| AutoicstOddsicmp  | ato:             |                |                |   | https://www.test.test                                                                                                    | AA Domo           | 1     | × |
| AutoTestOddsTemp  | de               |                |                |   | https://www.text.iest                                                                                                    | AA - Demo         | 1     | × |
| OMB+TV  HM247     | 1                |                |                |   | Mpsignes serenadebetem/event bc24/91/config36-mps/X483/9/82Hest backersLabbet.com/82Pv182Hab public/82Heren/82Hebep                 | A& DIMO           | 1     | × |
| Odd+TV  BM217     | 1 Chairillests   |                |                |   | https://doissorer.adviet.com/event-br247912can/gbt=https:K34527%27iest-backend.adviet.com%2Fv2K2Fab-publicK2Fscreer%2Pabp.          | QA-Chain-Tests    | 1     | × |
| Odds TV 8M270     | 5                |                |                |   | https://des.scnen.adviot.com/seort.br24/P1?config3H=https://G48/2P92Fprod.su3.backond.adviet.com/2Pv1%2Pab.public%2Pscnen%2P        | AA Demo           | 1     | × |
| Odd+TV BM655      |                  |                |                |   | https://doiscrem.advbet.com/went-br24791/com/g0/initips/S3452792fprod-sa1-backend.advbet.com/S2Fv152Fab-publich2Fscreen%2F          | AA - Demo         | 1     | × |
| Odds+TV  8M715    |                  |                |                |   | https://ddis.screin.adubet.com/event.br24791?config3/ri-https://343/2FX2Fpind-si3-backend.adubet.com/02Fv19/2Fab.publicR2FpiceenR2F | AA - Demo         | 1     | × |
| sartest123        |                  |                |                |   | https://www.google.com                                                                                                    | AA - Demo         | 1     | × |
|                   | 0                | dds Templat    | e Adding Modal |   |                                                                                                    |                   |       |   |
|                   |                  | Add Odd        | s template     | ÷ |                                                                                                    |                   |       |   |
| Name              |                  |                |                |   |                                                                                                    |                   |       |   |
| URL               |                  | https://       |                |   |                                                                                                    |                   |       |   |
| Profile           |                  | Select Profile |                | • |                                                                                                    |                   |       |   |
|                   |                  |                |                |   |                                                                                                    |                   |       |   |

#### **TV Channels Mapping**

The Odds channels TV Channels Mapping settings module is for TV channels with odds channels mapping.

Same as on the settings-screens page on the odds channels TV channels mapping page it is a search bar where is the possibility to search for odds or TV channels by different search phrases.

It is two possibilities to map odds channels to the TV channel. The first is by dragging and dropping the TV channel from the content sidebar to the odds channel. The second one is by editing the odds channel and selecting the TV channel from the TV selection modal.

#### Odds and TV Channels Search Bar Content Sidebar **\$** s ₽ ^ 1 TV None 1 A Spor TR ARC US TV Non 1 AD SPORT1 HD TV None Amazon Prime FR TV None 1 \* dø, AMZN 1 TV None Odds Channels List 1 ANT-1 TV None a) 1 -Artena 1 RO TV Norm ল Aragon TV TV None 1 **TV Channels List** TV Nore 1 ARD Alpha Ξ. / TV None ARD Sport 5 1 TV Nore 1 ATV TV Norm 1 ٣. ATV TR TV Note BC / 3 Azleca America TV Note in, BARCATY 1 TV None R тγ None 1 TV None BBC 1 East (W TV None

### TV Events Mapping

| Г        | Events Mapping Filters Events Mapping Date Picker                                                       | Content Sidebar                                                                               |
|----------|----------------------------------------------------------------------------------------------------|-----------------------------------------------------------------------------------------------|
|          | Manage Playlots 🛛 News 🗘 Settlings                                                                      | Diversion Diversion                                                                           |
|          | < Thurday9February >                                                                                    | Q Search (minimum 2 symbols)                                                                  |
| _        | International (2479) Unavailable of Filter by: O O O O O O O O O O O O O O O O O O O                    | 0 0 0 0 - 0                                                                                   |
| Г        | Unavigued Start Time (0.00<br>Victoria va Queenstant Butly                                              | EPG Z Strum Expand A                                                                          |
|          | Cercatr(dr.r/s) Settler Seet                                                                            | Thursday, 9 February 🔺 🌖 🕄 100 WTA - United Arab Emirates. Abu Dhabi 🔤                        |
| F        | brila vs. Aastralia<br>brita vs. Aastralia<br>brita vs. 24.713 lott Series Istila vs. Autestia          | <ul> <li>50 WTA-Austria Ling</li> <li>20 ATP Trace. Montpeller</li> </ul>                     |
| $\vdash$ | Unavigned Start time: 12.20                                                                             | 20 Avangand Oresk vs CSKA Muscow - Russia, KHL     V     Al Sadd vs Al Arabi Qabar, Qabar Cap |
| -sppc    | Jakarta Stin (80 vs. Jakarta Mel 46)<br>bertadar (24792) (851 Prolips)                                  | In 107 Magnitogorsk vs Vityaz Balashikha - Hussia. KHI.                                       |
| Ĭ-       | Usastigned Nart files 13.00                                                                             | 😑 18:00 Romania vs Spain - Durope. Duropean Championship Women 🔛                              |
|          | Aburd Sin Bin na Jaharda Dai 146<br>Ibirtadar (7150)<br>Bili Proliga                                    | 1830 BC Wolves vs Szczecin - Europe, ENBL                                                     |
|          | Utunigned Start time: 13:30                                                                             | 18:30 Niznekarnsk vs Vladivostok - Russla, KHL                                                |
| Γ        | Zahikalia Chiti visihtiyi Agui Bamaal<br>bernater (1154) Vysihaya Liga K, Werren                        | 💿 1845 Al Duhal vi Al Walea. Qatar Qatar Cup 📑                                                |
|          | Unmigred Start time: 14.00                                                                              | 🥚 19:30 Ethuania vs France - Europe: European Championship Women 🚃                            |
| -        | OA Samilantin de Junit va Calon de Santo Fe Reserve     De Ladar (24773)     Liga Paulvaiaria, Renerves | 2000         AIP         Hance, Montpellier         1                                         |
|          | Unovalgined Start Pre-1400<br>C/A Sarafenia de Junia vo Cultur de Sarta Fe Beserve                      | 20:00 ATP - USA. Cettes     20:00 Czech Republic vo Sweden - Europe. Beijer Hockey Games      |

The Odds TV Events Mapping settings module is for TV channels or TV events with odds events mapping.

To map an odds event to the TV channel or TV event it is needed to drag and drop the TV channel or TV event from the content sidebar to the selected odd event.

It is possible to filter events mapping by odds feeds or by different sports.

For some odd events the "!" is attached with a suggestion on which channel should mapped.

#### Users

| Add User Bu           | utton                                    | Users Search Bar   |                     | Edit, P      | assword Change, Profile Sha | aring and Delete Buttons —            |
|-----------------------|------------------------------------------|--------------------|---------------------|--------------|-----------------------------|---------------------------------------|
| + Add User            | Q, Seathin Dear                          | 1                  |                     |              |                             | Columna Username (+6) Refresh list 4  |
| Username              |                                          | V Nets Al          | v Lool Al           |              | * Role All Problem All      | Status All                            |
|                       |                                          | DeployRSP CheckRSP | deskov.checkut      | togiadv.bet. | Super Admins 7 Profiles +   | ————————————————————————————————————— |
|                       |                                          |                    |                     |              | Super Admins 7 Profiles 💌   | 💽 / / ÷ 🗙                             |
| admin                 |                                          | Admin              |                     |              | Super Admins 7 Profiles 💌   |                                       |
|                       | User Creation Mod                        | ial                | Password ch         | anging Modal | Profiles Se                 | election Modal                        |
|                       | Add User                                 | <b></b>            | Change F            | Password 🕂   | Sele                        | ct Profiles 🕂                         |
| Email                 | Email                                    | 0                  | Old Password •••••  |              | Select al                   | (Selected 7 of 7)                     |
| Password              | Email is required<br>Password            | 0                  | New Password        |              | AA - Features test          | (Selected 0 of 0)                     |
| Confirm<br>Password   | Pasaward is required<br>Confirm Pasaword |                    | Confirm<br>Password |              | AutomatedTestProfile        | (Selected 0 of 0) 💌                   |
| First Name            | First Name                               |                    | Cancel              | Save         | AutoTest Profile            | (Selected 2 of 2) 🗢                   |
| Sumarne               | Surrame                                  |                    |                     |              | <b>≥</b> 0                  | (Selected 0 of 0) 👻                   |
| Phone                 | <b>+370</b> 61234567                     |                    |                     |              | QA-Chain-Tests              | (Selected 1 of 1) 💌                   |
| Role                  | Select Role                              |                    |                     |              | Cancel                      | Save                                  |
| Profile               | Select Profile                           | •                  |                     |              |                             |                                       |
| Screen Group<br>Order | Alphabetical                             |                    |                     |              |                             |                                       |
| Enabled               |                                          |                    |                     |              |                             |                                       |
| Can                   | vel                                      | Save               |                     |              |                             |                                       |
|                       |                                          |                    |                     |              |                             |                                       |

le is for user creation and management. On the settings-users page the list of all existing users of the TV Manager is displayed.

Same as on the settings-screens page on the users page it is a search bar where is the possibility to search for a user by different search phrases.

For adding a new user it is needed to click on the "+ Add User" button. It will open up the user creation modal where it is needed to fill in information about the new user. It is needed to write an email, password, first name, surname, and phone, select role, and profiles, and click the "Save" button.

Created user will appear in the settings-users list and the created user can now log in to the TV Manager. It is also possible to delete and edit the user, select profiles, and change passwords.

#### **Profiles**

| lettings                                                                 |                                                                                                    | athuk 9. Our                                                                                                    |                                                                                                    |                                                                                                    |                                                                                                    |                                                                                                    |                                  |                | Colores Nove | -1                                                                                                    |       | dirah Ket |           |
|--------------------------------------------------------------------------|----------------------------------------------------------------------------------------------------|----------------------------------------------------------------------------------------------------|----------------------------------------------------------------------------------------------------|----------------------------------------------------------------------------------------------------|----------------------------------------------------------------------------------------------------|----------------------------------------------------------------------------------------------------|----------------------------------|----------------|--------------|----------------------------------------------------------------------------------------------------|-------|-----------|-----------|
| Indule is                                                                |                                                                                                    |                                                                                                    |                                                                                                    |                                                                                                    |                                                                                                    |                                                                                                    |                                  |                |              |                                                                                                    |       |           |           |
| rouale 15                                                                |                                                                                                    | AA - Deno                                                                                                    |                                                                                                    |                                                                                                    |                                                                                                    | Barope/Vileian                                                                                                    | 0 Contents *                     |                | ×            | mandol5h at.                                                                                                    | 1     | ę,        |           |
| or profiles                                                              |                                                                                                    | AA - Fecharec bed                                                                                                    |                                                                                                    |                                                                                                    |                                                                                                    | fiumper/Winter                                                                                                    | D Carteria +                     |                |              | dramatickish - ant                                                                                                    | 1     | ę.        |           |
| nanageme                                                                 | 2 =                                                                                                    | Automated leat Profile                                                                                                    |                                                                                                    |                                                                                                    |                                                                                                    | Garope Wilnian                                                                                                    | e Contents 💌                     |                | -            | strendok5.b - ad.                                                                                                    | 1     | ę.,       |           |
| lanageme                                                                 | e 19                                                                                                    | Autolicsi Profile                                                                                                    |                                                                                                    |                                                                                                    |                                                                                                    | Abrica Notelian                                                                                                    | 8 Contants +                     |                |              | stranslot5.b - ad                                                                                                    | 1     | ę,        |           |
| t. On the 🛛                                                              | ž =                                                                                                    | D'-Relike Not 1                                                                                                    |                                                                                                    |                                                                                                    |                                                                                                    | Surger-Amsterdam                                                                                                    | & Contends . *                   | ×              | ×            | drandok5.b - ad.,                                                                                                    | 1     | ę,        |           |
| ottinac.                                                                 |                                                                                                    | 17 - Egitika Test 2                                                                                                    |                                                                                                    |                                                                                                    |                                                                                                    | Gampe/Vilnian                                                                                                    | 6 Contents · *                   | 1 A 1          | ×            | strandoldb-ad.                                                                                                    | 1     | 9.9       |           |
| ettings-                                                                 | ∟, =                                                                                                    | QE-CUA-Tech                                                                                                    |                                                                                                    |                                                                                                    |                                                                                                    | filange/Wintes                                                                                                    | 8 Contents: +                    | -              | -            | dron.koki.b - ad.,                                                                                                    | 1     | ę,        |           |
| runies                                                                   |                                                                                                    |                                                                                                    |                                                                                                    |                                                                                                    |                                                                                                    |                                                                                                    |                                  |                |              |                                                                                                    |       |           |           |
| age the                                                                  |                                                                                                    | Profile Add                                                                                                    | ling Modal                                                                                                    |                                                                                                    |                                                                                                    | Profile USB Con                                                                                                    | tent Modal                       |                | Profile      | Channels Sele                                                                                                    | ctio  | n Me      | odal<br>+ |
| age the                                                                  |                                                                                                    | Profile Add                                                                                                    | ling Modal                                                                                                    | •                                                                                                    |                                                                                                    | Profile USB Con                                                                                                    | tent Modal                       | *<br>fastant * | Profile (    | AA - Dens Channels                                                                                                    | ctio  | n Me      | lodal     |
| age the<br>st of all                                                     |                                                                                                    | Profile Add                                                                                                    | ing Modal                                                                                                    | *<br>*                                                                                                    | anderstein and                                                                                                    | Profile USB Con<br>UR Centert - AA<br>Bates<br>UNIOCOVY                                                                                                    | tent Modal                       | fatat *        | Profile (    | At - Dense Channells<br>At - Dense Channells<br>a<br>Transforment                                                                                                    | ctio  | n M(      | iodal     |
| age the<br>st of all<br>rofiles                                          | ter.                                                                                                    | Profile Add                                                                                                    | ing Modal                                                                                                    | •<br>Keer<br>States<br>depiny<br>active<br>sector                                                                                                    | n description descriptions<br>problem descriptions<br>with teaching tools debugg allo                                                                                                    | Profile USB Context - AL<br>Bates<br>UNRACOVA<br>UNRACOVA<br>UNRACOVA                                                                                                    | Dere                             | faster 1       | Profile (    | AA - Dem Channels<br>AA - Dem Channin<br>d<br>hanteriorist                                                                                                    | ctio  | n M(      | iodal     |
| age the<br>st of all<br>rofiles                                          | 5.00<br>100<br>100                                                                                                    | Profile Add                                                                                                    | ling Modal                                                                                                    | <ul> <li>Reve<br/>Reve<br/>deploy<br/>action<br/>deploy<br/>deploy<br/>deploy<br/>deploy<br/>deploy<br/>deploy     </li> </ul>                                                                                                    | e check sole and<br>e check sole and<br>e check sole and<br>e check sole and<br>e deb                                                                                                    | Profile USB Context - AA<br>Bate<br>Descrive<br>Descrive<br>Descrive<br>Descrive                                                                                                    | tent Modal                       | faster *       | Profile (    | Channels Sele<br>At-Demo Ournell<br>a<br>Institutional<br>Automational<br>Automationa                                     | ectio | n M(      | iodal     |
| age the<br>st of all<br>rofiles<br>dded to TV                            | 3 20<br>20<br>30<br>30<br>30                                                                                                    | Profile Add                                                                                                    | ling Modal<br>the<br>-                                                                                                    | None<br>inter-<br>depiny<br>arche<br>depiny<br>arche<br>depiny<br>arche<br>arche      | vites to en-<br>vites shall<br>without point of the point<br>without point<br>without point<br>one of the                                                                                                    | Profile USB Con<br>URCoder - Al<br>Inter-<br>URCOVE<br>URCOVE<br>URCOVE<br>URCOVE<br>URCOVE                                                                                                    | tent Modal                       | fame *         | Profile (    | Channels Seke<br>At-Dense Channel<br>M<br>Totaler forward<br>Antonie Sharew<br>Martine Sharew<br>Martine Sharew<br>Ma                                                                                                 | ectio | n M(      | odal      |
| age the<br>st of all<br>rofiles<br>dded to TV                            |                                                                                                    | Profile Add Add Hall Ha                                                                                                    | ing Modal<br>the<br>-<br>-<br>-<br>-<br>-                                                                                                    | Keer     Keer                                                                                                    | v dens ter en<br>proteinstruit<br>ak toeling tode delag ab<br>e dest often<br>e dest<br>onecties<br>teres<br>teres<br>teres<br>teres<br>teres                                                                                                    | Profile USB Con<br>UR General AL<br>Internet AL<br>URSCOVY<br>URSCOVY<br>URSCOVY<br>URSCOVY<br>URSCOVY<br>URSCOVY                                                                                                    | tent Modal                       | fame           | Profile (    | Channels Seke                                                                                                    | ectio | n M(      | odal      |
| age the<br>st of all<br>rofiles<br>dded to TV<br>lanager is              |                                                                                                    | Profile Add                                                                                                    | ling Modal<br>ute<br>-<br>-<br>-<br>-<br>-<br>-                                                                                                    | Keer     Heer     Heer                                                                                                    | v dens ter en<br>yuterindud<br>ak tozing toda dibag ab<br>e dasi diba<br>e dasi<br>di db<br>onactier<br>tere<br>tere<br>tere<br>tere<br>tere<br>tere<br>tere                                                                                                    | Profile USB Con<br>URI General AL<br>Internet Market<br>URISCOVE<br>URISCOVE<br>URISCOVE<br>URISCOVE<br>URISCOVE<br>URISCOVE<br>URISCOVE<br>URISCOVE                                                                                                    | tent Modal                       |                | Profile (    | Channels Sele<br>At-Dens Chantel<br>Chances<br>At-Dens Chantel<br>At-Dens Chantel<br>At-Dens                                                                                                    | ectio | n M(      | iodal     |
| age the<br>st of all<br>rofiles<br>dded to TV<br>lanager is<br>isplayed  |                                                                                                    | Profile Add                                                                                                    | ling Modal<br>the<br>Court<br>Court                                                                                                    | <ul> <li>Res</li> <li>delin</li> <li>addini</li> <li>addini</li> </ul>                                                                                                    | robert ten ten<br>prober kolkraal<br>er konst ober<br>de dis<br>de dis | Profile USB Con<br>URI Casteri - AL<br>Intel<br>URI Casteri - AL<br>Intel<br>URI Casteri - AL<br>URI Casteri<br>URI Casteri                                                                                                    | tent Modal<br>Geo                |                | Profile (    | Channels Sele<br>At-Deer Deer Marine<br>Matterformed<br>Anterformed<br>Atterformed<br>Atterfo | ectio | n M(      | odal      |
| age the<br>st of all<br>rofiles<br>dded to TV<br>lanager is<br>isplayed. | Kara<br>Tara<br>Bala<br>Bala<br>Bala<br>Bala<br>Bala<br>Bala<br>Bala                                                                                                    | erofile Add<br>Att for<br>an and a start<br>of these<br>at these<br>at these<br>at these<br>at these<br>at these<br>at these<br>at these<br>at these<br>at the<br>att for<br>at<br>at the<br>att<br>at the<br>att<br>at the<br>att<br>att<br>att<br>att<br>att<br>att<br>att<br>att<br>att<br>at                                                                                                    | ling Modal<br>ots<br>Count<br>Count<br>Cou | <ul> <li>New<br/></li></ul>                                                                                                    | n desindendi<br>and testing and design and<br>de disk etter<br>at allo<br>de disk etter<br>testing<br>testing<br>te                                                                                                    | Profile USB Con<br>UBI Caler - Al<br>UPBCAVE<br>UPBCAVE<br>UPBCAVE<br>UPBCAVE<br>UPBCAVE<br>UPBCAVE<br>UPBCAVE                                                                                                    | tent Modal<br>Gene               | famor 1<br>e e | Profile (    | An - Dense Channell<br>An - Dense Channell<br>a<br>Antone Channell<br>Antone Channell<br>Antone Chann                                                                                                    | ectio | n Me      | odal      |
| age the<br>st of all<br>rofiles<br>dded to TV<br>anager is<br>isplayed.  |                                                                                                    | Profile Add<br>Add hu<br>at how<br>at how<br>at h | ling Modal<br>ets<br>-<br>-<br>-<br>-<br>-<br>-<br>-<br>-<br>-<br>-<br>-<br>-<br>-<br>-<br>-<br>-<br>-<br>-<br>-                                                                                                    | <ul> <li>New<br/>International<br/>Address<br/>Address</li></ul> | n chuir teo turi<br>nchuir shu turing turi dung ung ung<br>chuir shu turing turi dung ung<br>chuir shu<br>turi<br>turi<br>turi<br>turi<br>turi<br>turi<br>turi<br>tur                                                                                                    | Profile USB Con<br>UB Caler 44<br>URECOMP<br>URECOMP<br>URECOMP<br>URECOMP<br>URECOMP<br>URECOMP<br>URECOMP                                                                                                    | tent Modal<br>Gere<br>Sere       | fame 1         | Profile (    | At-been bannel<br>at-been bannel<br>at-been bannel<br>at-been bannel<br>atter bannel<br>atter bann                                        | ectio | n Me      | edal      |
| age the<br>st of all<br>rofiles<br>dded to TV<br>lanager is<br>isplayed. | terr<br>Face<br>Balan<br>Balan<br>Ba | erofile Add<br>Add<br>and<br>and<br>and<br>and<br>and<br>and<br>and<br>a                                                                                                    | ing Modal<br>ots<br>Country<br>Country                                                                                                    | <ul> <li>Real Notes</li> <li>depay</li> <li>andres</li> <li>depay</li> <li>andres</li> <li>depay</li> <li>depay</li> <lidepay< li=""> <li>depay</li> <li>depay</li></lidepay<></ul>                                                                                                    | e deserve see<br>en des des da esta esta des das de<br>e des tertas ton de das de<br>e des tertas<br>constituies<br>tertas<br>tertas                   | Profile USB Con<br>UB Codes 144<br>Base<br>UBBANNA<br>UBBANNA<br>UBANNA<br>UBBANNA<br>UBBANNA<br>UBBANNA<br>UBBANNA<br>UBBANNA<br>UBBAN | tent Modal<br>Gere<br>Ser<br>Ser | fama 1<br>r la | Profile (    | At Desse Charantee<br>At Desse Charantee<br>At Desse Charantee<br>Attornet<br>Attornet<br>Attore                                                                                                    | ectio | n Me      | *         |

Same as on the settings-screens page on the profiles page it is a search bar where is the possibility to search for a profile by different search phrases.

For adding a new profile the user should click on the "+ Add Profile" button. It will open up the profile creation modal where the user needs to fill in information about the new profile. It is needed to write a name, select the time zone, default server, and allowed content, upload profile logo, enable or disable offline mode and firmware and app updates on boot, select daily STB reboot time if needed, and click the "Save" button.

Created Profile will appear in the Settings Profiles list. It is also possible to delete and edit the profile, select TV channels that will be available to be used on the profile, and manage USB content on the Set-top-boxes of the profile.

It is a possibility to set an update STB firmware and app on boot, for multiple selected profiles by selecting wanted profiles and clicking the update buttons above the profiles list.

#### Roles

The Roles Settings Module is for roles and their permissions management. On the settings-roles page,

| Role Adding Modal                                                                                                    |                   |        | Add Role Button                |                                         | Role Editing and Deleting Buttons       |               |                    |                                    |
|----------------------------------------------------------------------------------------------------|-------------------|--------|--------------------------------|-----------------------------------------|-----------------------------------------|---------------|--------------------|------------------------------------|
| Add Rd                                                                                                    | de .              | •      | Administration - Roles         |                                         |                                         |               |                    |                                    |
|                                                                                                    |                   | _ L,   | 1 AM RA                        |                                         |                                         |               |                    | Columns Permission D-S Reliability |
| Aplan .                                                                                                    |                   |        | Permitten Al                   | Name Administra 201                     | Policalnic3                             | 5 Kg 40 KH 23 | Science Advance 10 | Andrewski 🖌                        |
| Additional Additional Additiona<br>Additional Additional Additio | >                 |        | Action Log - View in Sottings  | 1 A A A A A A A A A A A A A A A A A A A |                                         |               |                    |                                    |
| Cancel                                                                                                    | Save              |        | Channels - r-Jubl              | 1                                       |                                         |               |                    |                                    |
|                                                                                                    |                   | - 11   | Channels + Add Camp            | ×                                       |                                         |               |                    |                                    |
|                                                                                                    |                   | - 11   | Channelt -+ Change Group Order | ×                                       |                                         | -             |                    | -                                  |
|                                                                                                    |                   | - 11   | Channels -+ Deleta             | ×                                       |                                         |               |                    |                                    |
| Pole Permissi                                                                                                    | ions Model        |        | Ownets Delete Group            | ×                                       |                                         |               |                    |                                    |
| Pole Permissi                                                                                                    |                   |        | Channels -+ Euli               | ×                                       |                                         |               |                    |                                    |
| Add Permi                                                                                                    | Entrated End Text | * io   | Channels + Edit Comp           | ×                                       |                                         |               |                    |                                    |
| Actioning - Meeth-Settings                                                                                                    |                   | aliss. | Channels -+ Share              | ×                                       |                                         |               |                    |                                    |
| Chernels - Aubi                                                                                                    |                   | Ber    | Channels - r Vien EPG          | ×                                       | 1                                       | ×             | × .                |                                    |
| Charrents + Auld Drouge                                                                                                    |                   | 68     | Channels -+ View in Tellings   | ×                                       |                                         |               |                    |                                    |
| Channels Change Cossip Circler                                                                                                    |                   | 102    | Lagas: -> Dainte               | ×                                       | ×                                       | ×             |                    |                                    |
| Ohannels - Delete                                                                                                    |                   |        | Lagon -> Edit                  | ×                                       | 100 A 100 A 100 A                       | ×             | -                  |                                    |
| Channels. + Deletie Gauge                                                                                                    |                   |        | Lagas - Proview                | ×                                       | · · · · · · · · · · · · · · · · · · ·   | ×             | × .                |                                    |
| Channells + Edit                                                                                                    |                   |        | Lagos -> Illure                | ×                                       | ×                                       | ×             |                    |                                    |
| Channels - Edit Group                                                                                                    |                   |        | Lagon -> Uphaal                | ×                                       | ×                                       | ×             |                    |                                    |
| Channels = Share                                                                                                    |                   |        | Laps: - Vowin Sotings          | ×                                       | ×                                       | ×             |                    |                                    |
| Charends + Yere IPC                                                                                                    |                   |        | Non-Add                        | 1 A A A A A A A A A A A A A A A A A A A | 1 A A A A A A A A A A A A A A A A A A A |               |                    |                                    |
| Channels Were to Sectings                                                                                                    |                   |        | Neurs Delinte                  | ×                                       |                                         |               |                    |                                    |
| Canad                                                                                                    |                   |        | News> Edit                     | · · · · · ·                             |                                         |               |                    |                                    |

es added to TV Manager is displayed.

For adding a new role the user should click on the "+ Add Role" button. It will open up the role creation modal where the user needs to fill in information about the new role. It is needed to write a name and description, select wanted permissions, and click the "Save" button.

The created role will appear in the settings roles list and it will be possible to select the role when creating or editing the user. It is also possible to delete and edit the role and their permissions.

| Action Log Date Search Bar Action Log Date Filtert |                             |                               |              |                                 |                |                       |  |  |  |  |  |
|----------------------------------------------------|-----------------------------|-------------------------------|--------------|---------------------------------|----------------|-----------------------|--|--|--|--|--|
|                                                    | Administration - Action Log |                               |              |                                 |                |                       |  |  |  |  |  |
| L                                                  | Q. Der                      | 🗎 2023-01-31 - 2023-02-07 🔹 🗭 |              |                                 |                | Columns Username (+6) |  |  |  |  |  |
|                                                    | Username                    | ₩ ObjectType All              | T Action All | Object Name 9                   |                |                       |  |  |  |  |  |
| Γ                                                  | qatestaardvark              | Channel                       | add          | Channel: AutoTestChannel        | 65.108.233.123 | 2023-02-01 00:01:08   |  |  |  |  |  |
|                                                    | oatestaantvark              | User                          | login        | User: gatestaardkark            | -              | 2023-02-01 00:01:13   |  |  |  |  |  |
|                                                    | gatestaardvark              | News profile                  | remove       | NewsID: 1455, ProfileID: 1      | 65.108.233.123 | 2023-02-01-00.01.21   |  |  |  |  |  |
|                                                    | qabistaardvark              | News                          | add          | News Title: AutoTextNewsTitle   | 65.108.233.123 | 2023-02-01-00:01:24   |  |  |  |  |  |
|                                                    | spitentaardvark             | User                          | login        | Uver: qalmitaardvark -          |                | 2023-02-01-00:01:21   |  |  |  |  |  |
|                                                    | gatestaardvark              | Odds template                 | remove       | Template: AutoTestOddi/Template | 65.108.233.123 | 2023-02-01-00:01:39   |  |  |  |  |  |
| tions                                              | gatestaantvark              | Odds template                 | add          | Template: AutoTestOddsTemplate  | 65.108.233.123 | 2023-02-01 00:01:41   |  |  |  |  |  |
| of Ac                                              | qabestaardvark              | User                          | login        | User: gatestaardvark            |                | 2023-02-01-00:01:47   |  |  |  |  |  |
| ŝ                                                  | qatestaardvark              | PlayInt                       | remove       | Paylist AutoliestPlaylistEdited | 65.108.233.123 | 2023-02-01-00:01:55   |  |  |  |  |  |
| l Log                                              | cpitentaardvark             | Playlist                      | add          | Playlist AutoRetPlaylist        | 65.108.233.123 | 2023-02-01-00:01:56   |  |  |  |  |  |
| Action                                             | gatestaardvark              | User                          | login        | User: gatestaardvark            | -              | 2023-02-01 00:02:03   |  |  |  |  |  |
| ì                                                  | gatestaardvark              | Profile                       | remove       | Profile: AutomatedTestProfile   | 65.108.233.123 | 2023-02-01 00.02:11   |  |  |  |  |  |
|                                                    | gatestaardvark              | Profile                       | add          | Profile: Automated TestProfile  | 65.108.233.123 | 2023-02-01-00:02:12   |  |  |  |  |  |
|                                                    | qatestaardvark              | User                          | login        | User: gatestaardvark            |                | 2023-02-01 00:02:21   |  |  |  |  |  |
|                                                    | çatestaardvark              | Role                          | remove       | role: AutoTextRoleedIted        | 65.108.233.123 | 2023-02-01-00:02:30   |  |  |  |  |  |
|                                                    | gatestaardvark              | Role                          | add          | role: AutoTestRole              | 65.108.233.123 | 2023-02-01 00:02:31   |  |  |  |  |  |
|                                                    | gatestaantvark              | User                          | login        | User: galestaardvark            |                | 2023-02-01-00.02:37   |  |  |  |  |  |
| L                                                  | gatestaardvark              | Screen                        | remove       | Screen: AutoTestScreen          | 65.108.233.123 | 2023-02-01-00:02:45   |  |  |  |  |  |

### **Action Log**

L

s for user action checking. On the settings-action log page, the list of all actions made in the TV Manager is displayed.

Same as on the settings screens page on the action log page it is a search bar where is the possibility

to search for an action by different search phrases. It is also possible to filter actions by date, action, and object type and to sort by name, object type, action object name, IP, and time.

On every action log item row, it is an "I" icon, by clicking on it the user can see more info about the action.

From: https://wiki.advbet.com/ - **Aardvark Technologies Wiki** 

Permanent link: https://wiki.advbet.com/tv-manager/user-guide?rev=1678697979

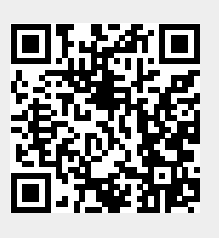

Last update: 2023/03/13 08:59